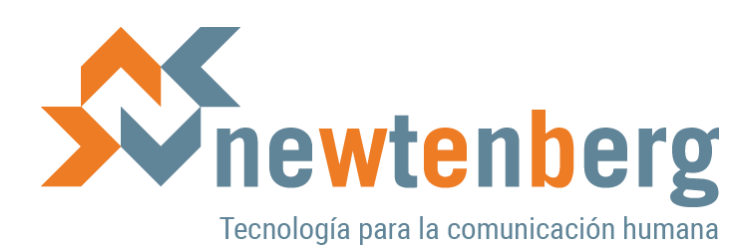

# Cómo cambiar el color a la foto principal de un Especial

*Para:* Londres 38

*Autor:* Equipo Newtenberg

Asunto:

Instructivo que detalla la forma para cambiar el color a la foto de fondo de la introducción.

*Cliente:* CMF

*Fecha:* Abril, 2021

## Índice

| Índice                                       | 2 |
|----------------------------------------------|---|
| Colores opcionales                           | 3 |
| Muestra de color de la imagen predeterminado | 3 |
| Muestra de Seagreen                          | 3 |
| Muestra de Green                             | 3 |
| Muestra de Indigo                            | 3 |
| Muestra de Blue                              | 4 |
| Muestra de Red                               | 4 |
| Cómo cambiar el color                        | 4 |
| Paso 1: Inserte un nuevo párrafo             | 4 |
| Paso 2: Escriba el color entre guiones       | 4 |
| Paso 3: Presione aplicar                     | 5 |

## **Colores opcionales**

- seagreen
- green
- indigo
- blue
- red

Muestra del color predeterminado

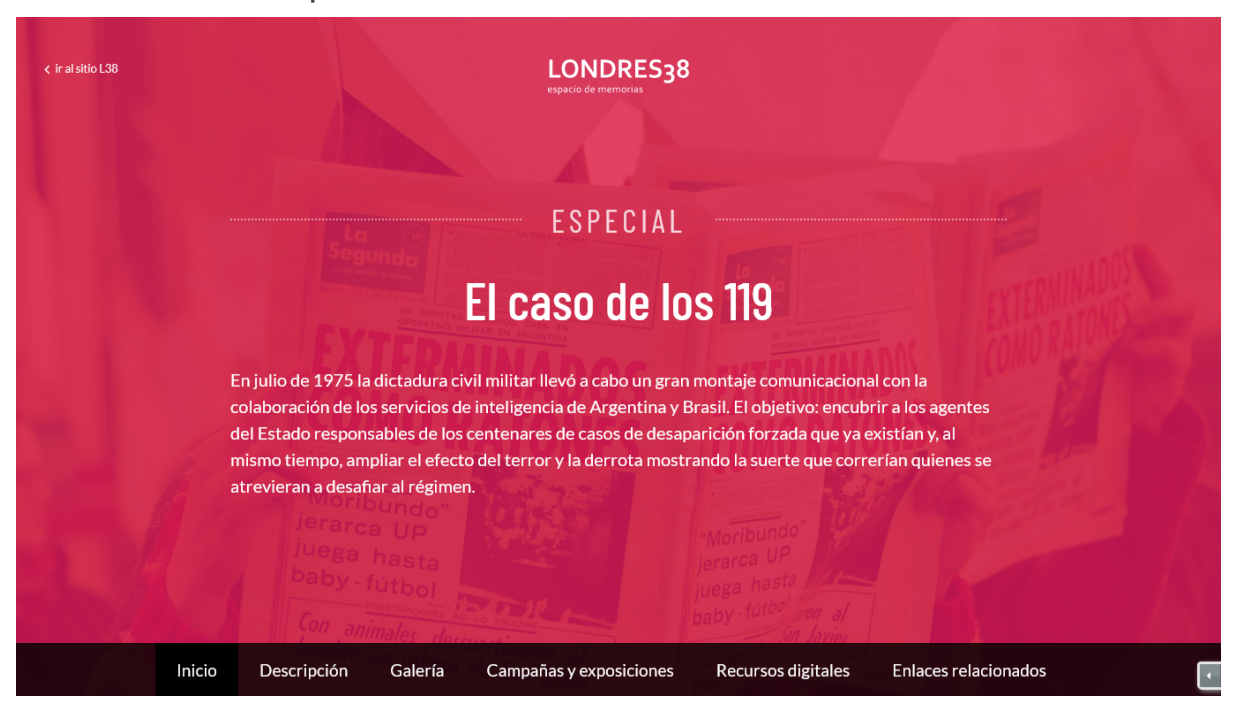

#### Muestra de seagreen

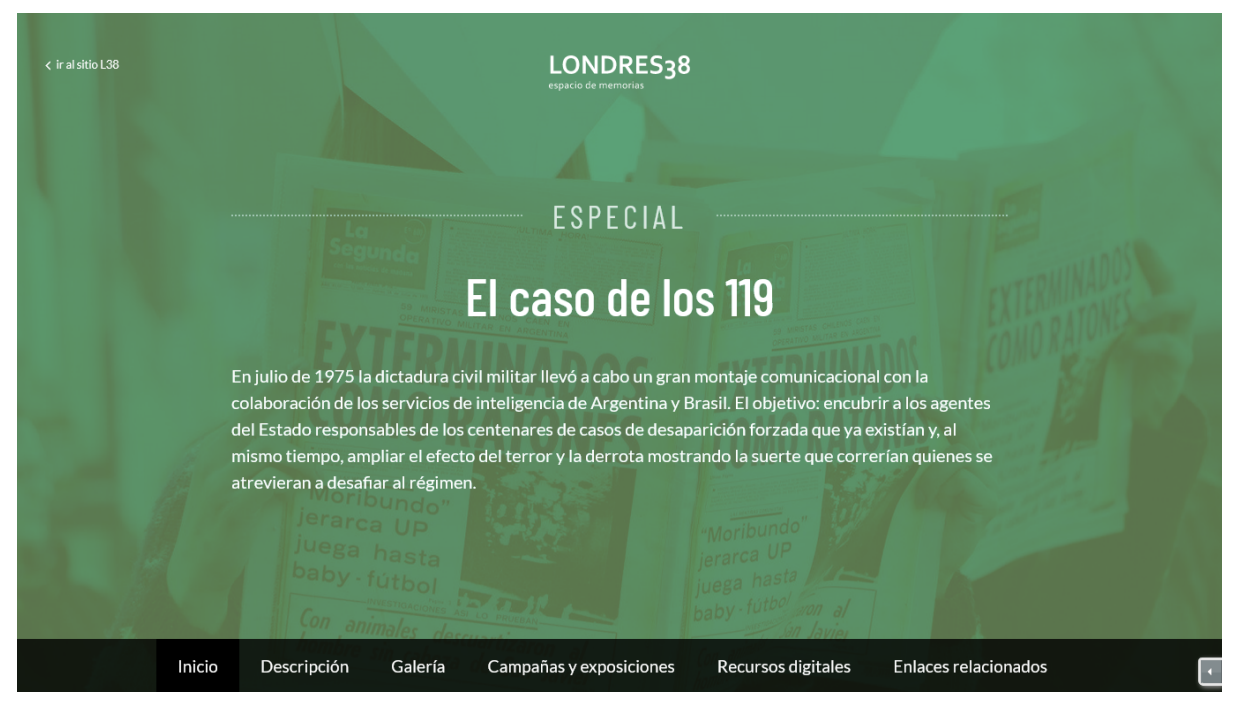

#### Muestra de green

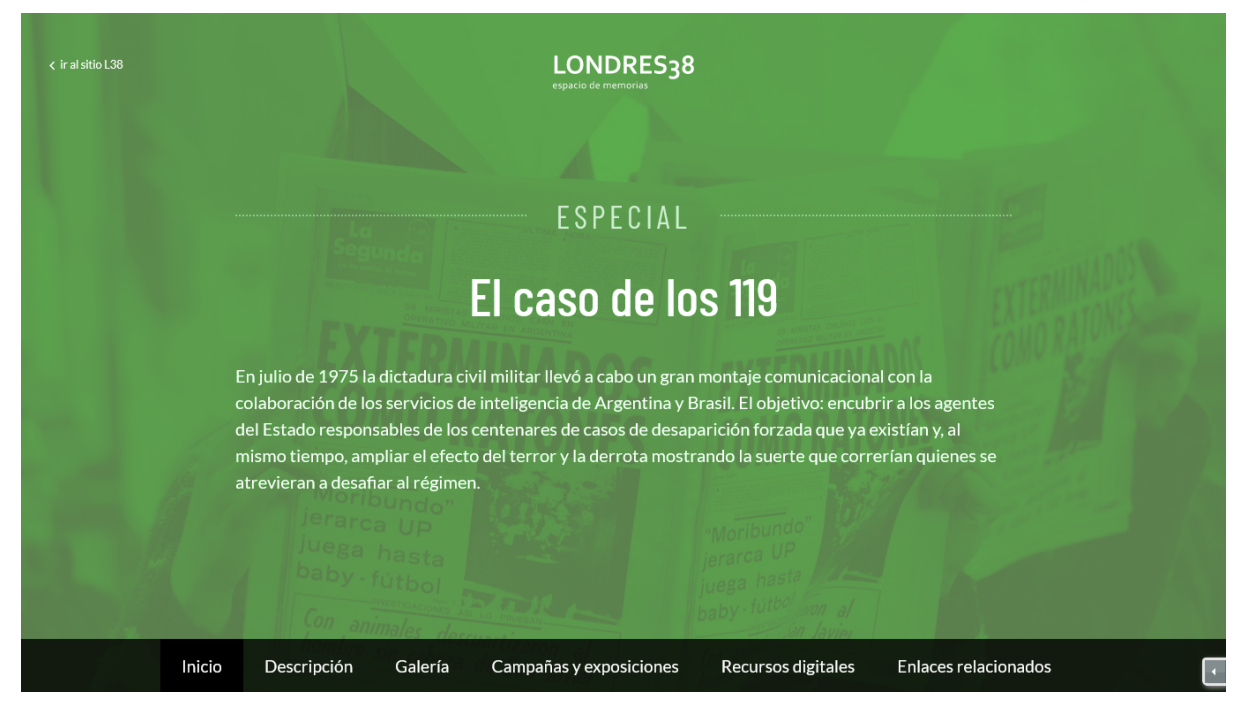

### Muestra de indigo

| ∢ iralsitio L38 |                                                                                                    | LONDRES3                                                                                                    | 3                                                                                                    |                                                                |                                                                                                    |
|-----------------|----------------------------------------------------------------------------------------------------|----------------------------------------------------------------------------------------------------|----------------------------------------------------------------------------------------------------|----------------------------------------------------------------|----------------------------------------------------------------------------------------------------|
|                 |                                                                                                    | ESPECIAL                                                                                                    |                                                                                                    |                                                                | and the second second s |
|                 |                                                                                                    | El caso de lo                                                                                                    | os 119                                                                                                    |                                                                | MARCH AND AND AND AND AND AND AND AND AND AND                                                                                                    |
|                 | En julio de 1975 la dictadura ci<br>colaboración de los servicios de<br>del Estado responsables de los<br>mismo tiempo, ampliar el efect<br>atrevieran a desafiar al régimen<br>de la desafiar de la desafiar<br>de la desafiar de la desafiar<br>de la desafiar<br>de la desafiar<br>de la desa | vil militar llevó a cabo un gran<br>e inteligencia de Argentina y<br>centenares de casos de desa<br>o del terror y la derrota most<br>n. | n montaje comunicacional<br>Brasil. El objetivo: encubri<br>parición forzada que ya ex<br>trando la suerte que correi<br>Moribundo<br>Jerarca UP<br>Juega hasta<br>baby futbol con al | con la<br>ir a los agentes<br>distían y, al<br>rían quienes se |                                                                                                    |
| Inicio          | Descripción Galería                                                                                                    | Campañas y exposiciones                                                                                                    | Recursos digitales                                                                                                    | Enlaces relacionados                                           | 4                                                                                                    |

#### Muestra de blue

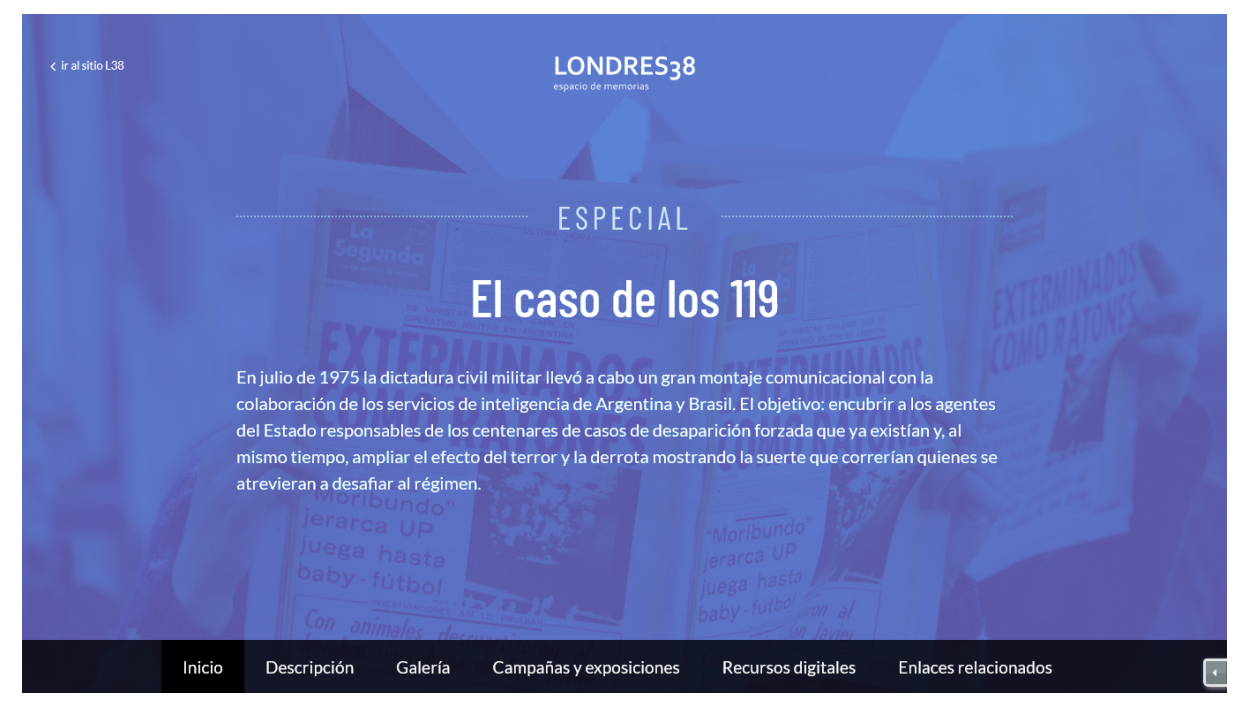

#### Muestra de **red**

| < ir al sitio L38 | LONDRES38<br>espacio de memorias                                                                                                    |   |
|-------------------|----------------------------------------------------------------------------------------------------|---|
|                   | ESPECIAL                                                                                                    |   |
|                   | El caso de los 119                                                                                                    |   |
|                   | En julio de 1975 la dictadura civil militar llevó a cabo un gran montaje comunicacional con la<br>colaboración de los servicios de inteligencia de Argentina y Brasil. El objetivo: encubrir a los agentes<br>del Estado responsables de los centenares de casos de desaparición forzada que ya existían y, al<br>mismo tiempo, ampliar el efecto del terror y la derrota mostrando la suerte que correrían quienes se |   |
|                   | atrevieran a desafiar al régimen.<br>jerarca UP<br>juega hasta<br>baby - fútbol<br>Con animales derenations                                                                                                    |   |
| In                | nicio Descripción Galería Campañas y exposiciones Recursos digitales Enlaces relacionados                                                                                                    | · |

## Cómo cambiar el color

En el editor del eidox, al final de la sección Descripción y en un nuevo párrafo, escriba el color elegido entre guiones de la siguiente manera:

-seagreen--green--indigo--blue--red-

#### Paso 1: Inserte un nuevo párrafo

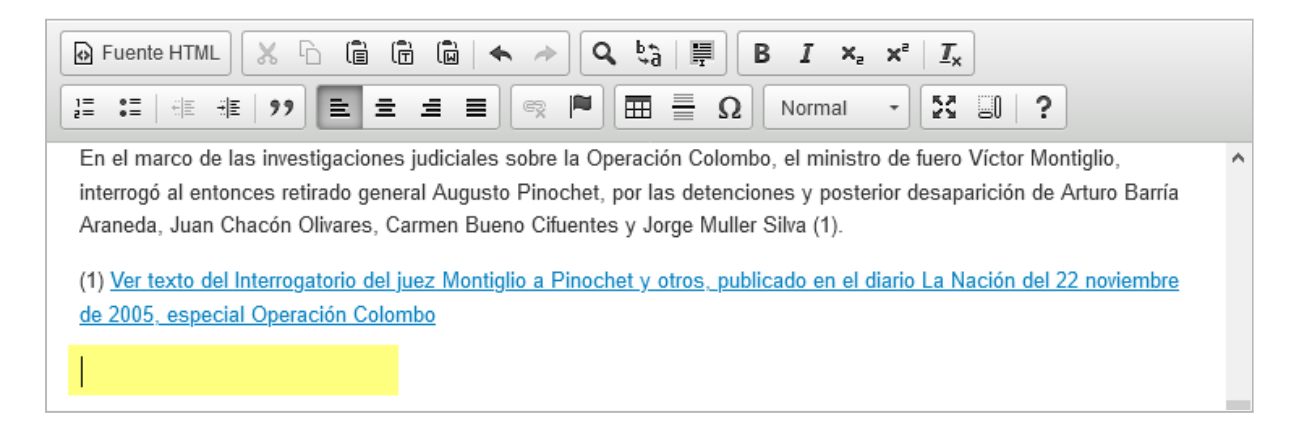

#### Paso 2: Escriba el color entre guiones

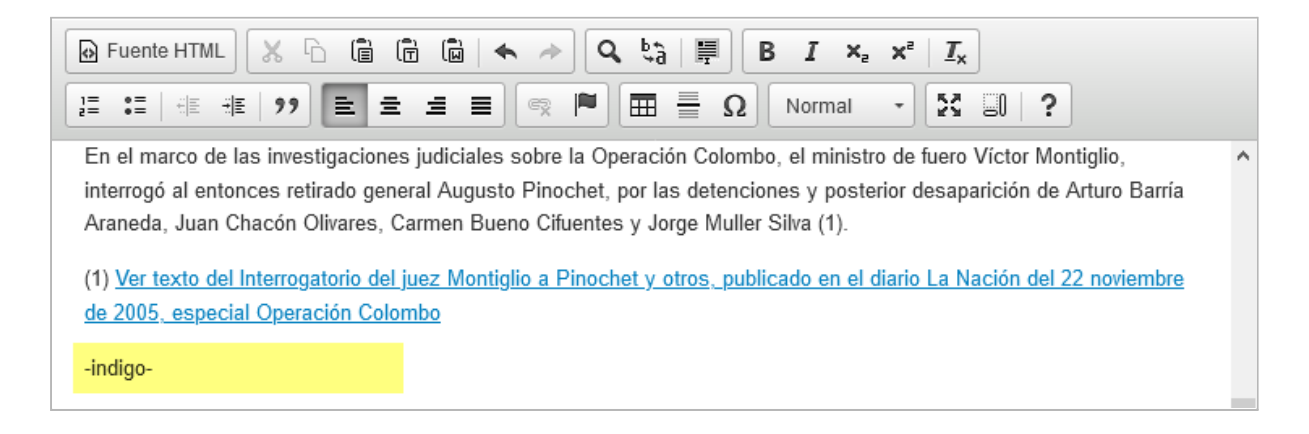

#### Paso 3: Presione aplicar

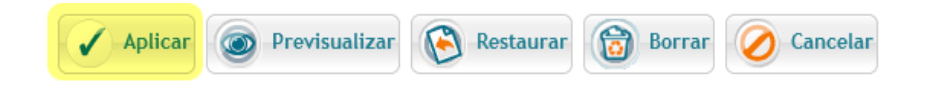